## คู่มือการใช้งาน RMUTI VPN บนระบบปฏิบัติการ macOS

ขั้นตอนสร้างการเชื่อมต<sup>่</sup>อ RMUTI VPN บนระบบปฏิบัติการ macOS มีดังนี้

 เลือกเมนู Setting (หมายเลข 1) เลือกหัวข้อ Network (หมายเลข 2) จากนั้นกดปุ่ม (...) แล้วเลือก Add VPN Configuration แล้วเลือก IKEv2 (หมายเลข 3) แสดง ดังภาพ

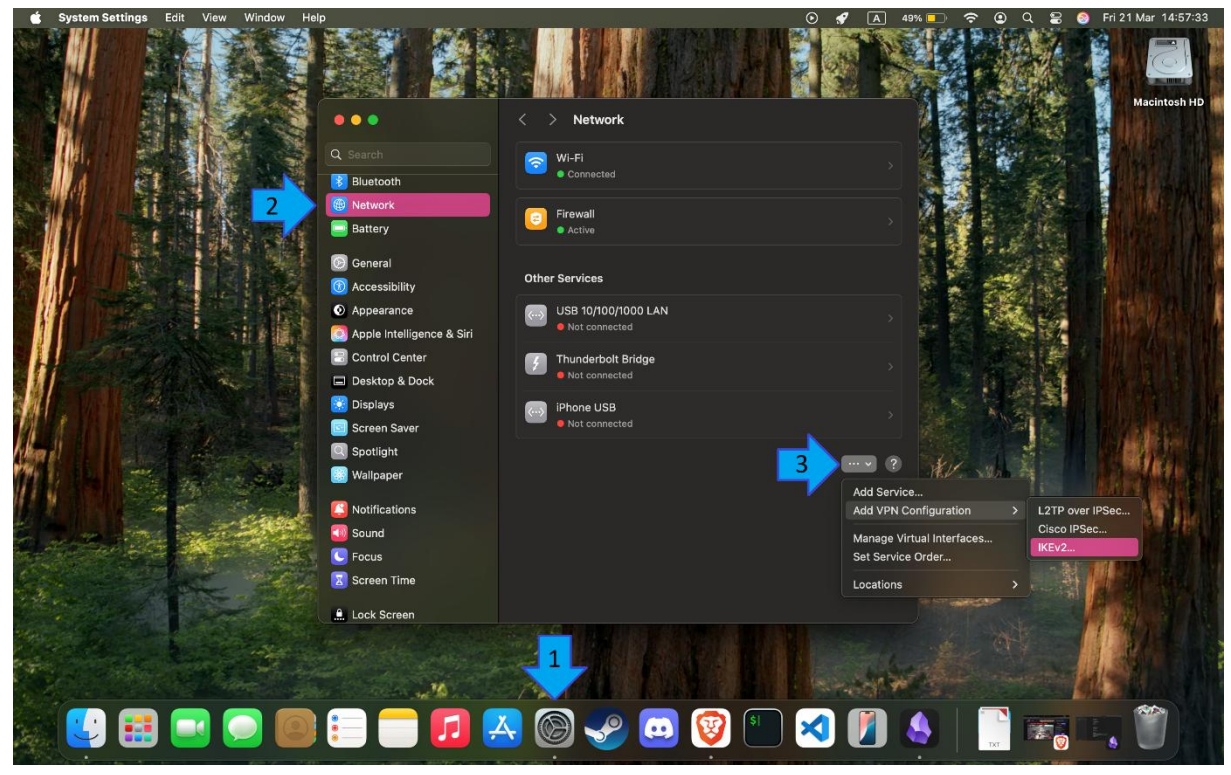

- 2. หลังจากนั้นจะปรากฏหน้าต่างให้กำหนดค่าดังนี้
  - Display name ให้กำหนดค่าเป็น **RMUTi-VPN**
  - Server address ให้กำหนดค่าเป็น vpn-ike2.rmuti.ac.th
  - Remote ID ให้กำหนดค่าเป็น **vpn-ike2.rmuti.ac.th**
  - User authentication ให้กำหนดค่าเป็น Username
  - Username ให้กำหนดค่าโดยใช้บัญชีสมาชิกอินเตอร์เน็ต ตัวอย่างเช่น mongkhol.th
  - Password ให้กำหนดค่าโดยใช้รหัสผ่านบัญชีสมาชิกอินเตอร์เน็ต

เมื่อกำหนดค่าเรียบร้อยแล้วให้กด Create แสดงดังภาพ

| •••                | < > Network         |                      |
|--------------------|---------------------|----------------------|
|                    |                     |                      |
| Watthana Kochchang | Display name        | RMUTI-VPN            |
| DNS                | Server address      | vpn-ike2.rmuti.ac.th |
| Proxies            | Remote ID           | vpn-ike2.rmuti.ac.th |
|                    | Local ID            |                      |
|                    | Authentication      |                      |
|                    | User authentication | Username 💠           |
|                    | Username            | watthana.kc          |
|                    | Password            | •••••••              |
|                    |                     | Cancel               |
| Screen Saver       |                     |                      |
|                    |                     |                      |
|                    |                     |                      |
| R Notifications    |                     |                      |

3. เมื่อกำหนดค่าแล้ว จะกลับมาหน้าต่าง Settings อีกครั้ง โดยจะแสดงเมนู VPN ดังภาพ

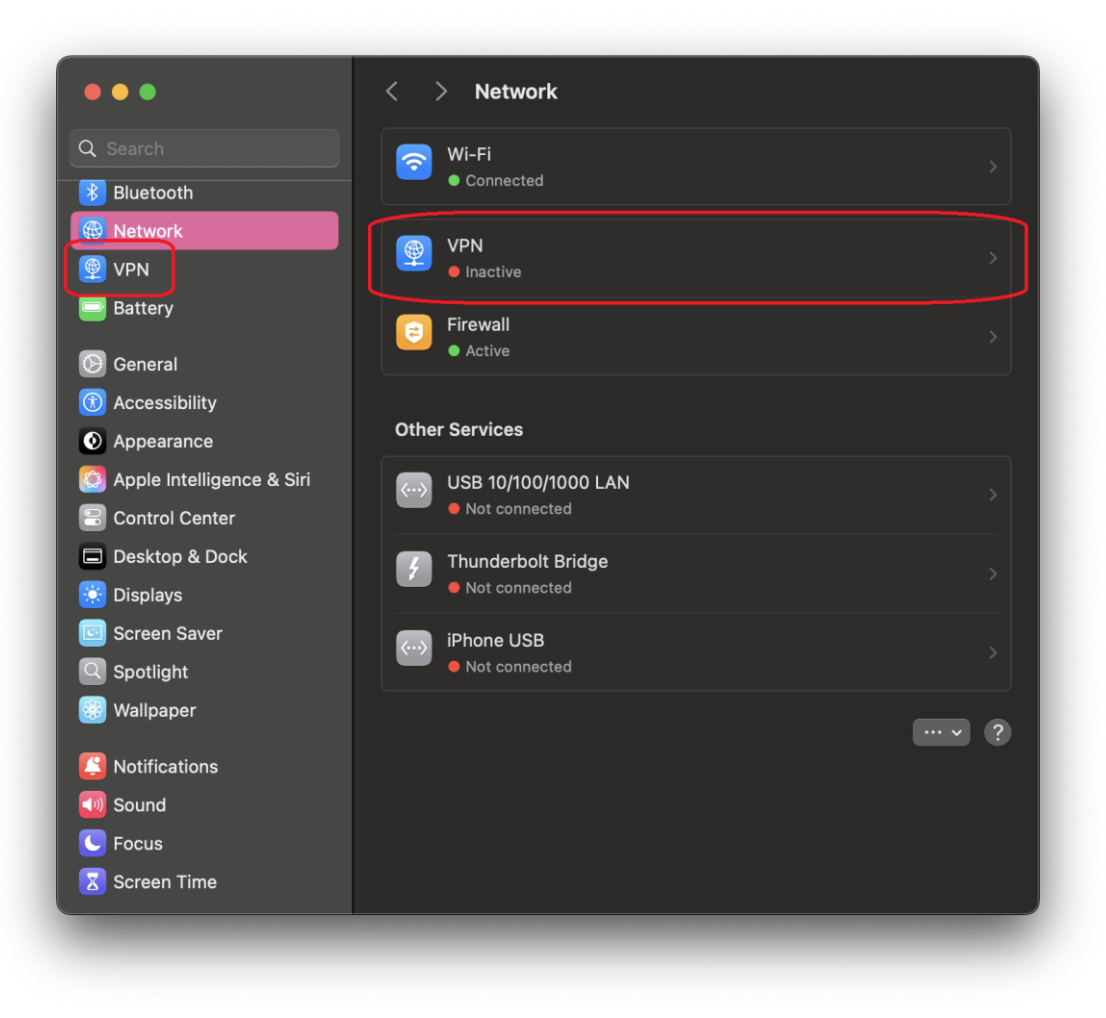

4. เมื่อเข้ามาในเมนู VPN จะมีเมนู RMUTI-VPN ที่สร้างขึ้นมา ให้กดเปิดใช้งานเพื่อเชื่อมต่อเข้ากับเครือข่าย VPN แสดงดังภาพ

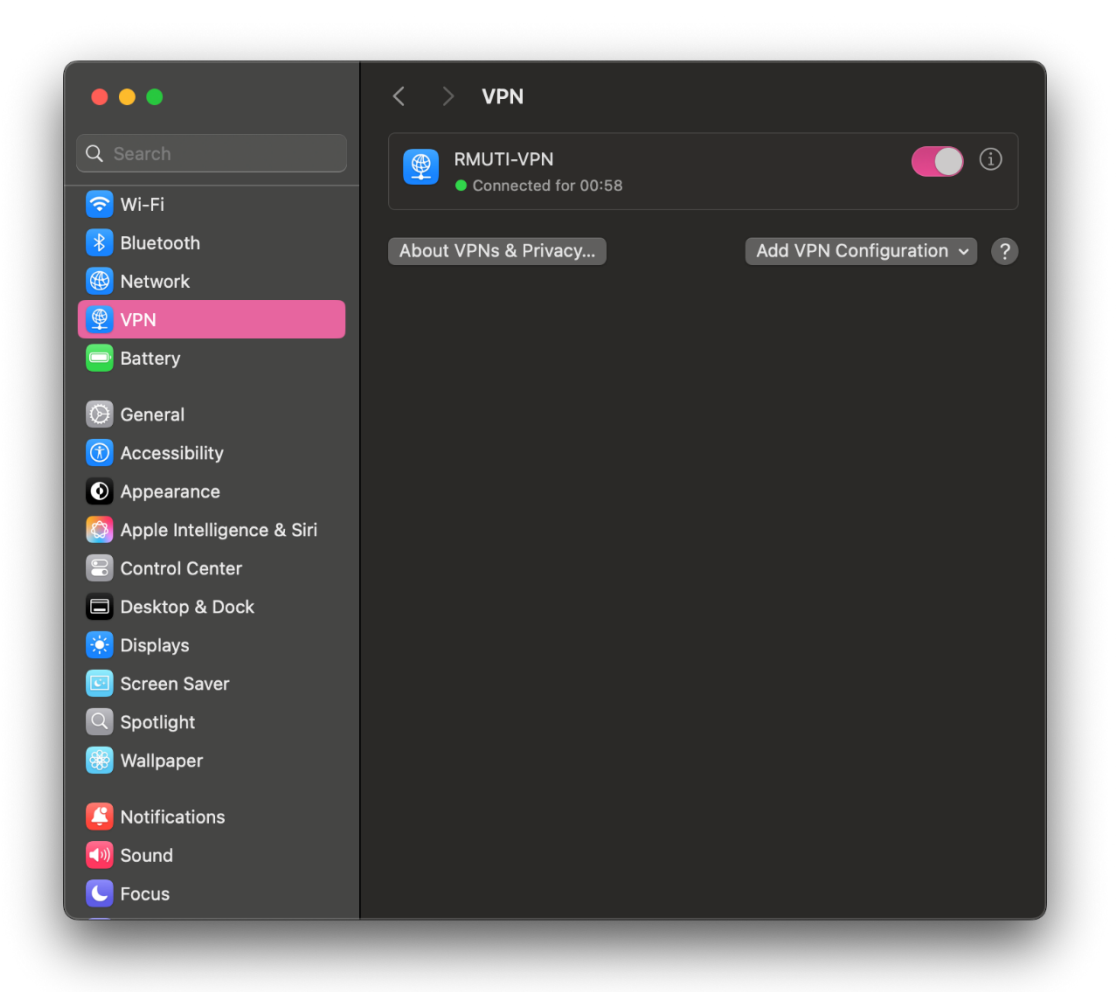